# SSL証明書の警告メッセージ表示 の対応方法例

VAポータルのSSL証明書をセキュリティ強化のために変更いたします。 変更日:2009年4月20日20:00 これに伴いWindows Updateを行っていない端末では警告メッセージが表示され る場合があります。

メッセージが表示された場合の対応方法の手順例を例示いたします。

パナソニック株式会社

■VAポータルのSSL証明書※をセキュリティ強化を目的に変更いたします。

変更日 : 2009年4月20日 20:00

■これに伴いWindows Updateを行っていない端末では警告メッセージが表示される場合 があります。

メッセージが表示された場合の対処方法を、以下の手順にて例示いたします。

ご注意:この方法は、新しいSSL証明書※をマイクロソフトのページからダウンロードする1 手順を示しています。その方法等は、各社において様々ですので、何ら実施を拘 束するものではなく、自社のセキュリティポリシーに従って、対応の可否判定並び に実施方法の策定をお願いいたします。 本書に示した実施事項により発生する、あらゆる事象につきまして、弊社では責 任を負えませんので、あらかじめご了承ください。

■<u>Windows XP Internet Explorer6・・・・・ページ3</u> ■<u>Windows XP Internet Explorer7・・・・ページ7</u> ■Windows XP Internet Explorer8・・・・ページ11

SSL証明書とは・・・WEBサイトの所有者の情報、送信情報の暗号化に必要な鍵、 発行者の署名データを持った電子証明書です。SSL通信の場合URLが「http」ではなく「https」で始まります。

■図1のメッセージが表示される場合は、以下の方法を行います。

(1) Microsoftのサイトから証明書をダウンロードします。

#### 図1 ログインページ表示の警告画面

| about:blank - Microsoft Internet Explorer                                     |              |
|-------------------------------------------------------------------------------|--------------|
| ファイル(生) 編集(生) 表示(小) お気に入り(白) ツール(土) ヘルブ(土)                                    |              |
| ③ 戻る - ③ - 🗟 🏠 🔎 検索 ☆ お気に入り 🚱 🔗 - 🌺 🚍 🍪                                       |              |
| アドレス(D) 🕘 https://vaportal.arrow.mew.co.jp/dps/myportal/lut/p/c1/0wcA1NLTeQ!! | 💟 🛃 移動 リンク 🎽 |
|                                                                               |              |
| د_تکھیے۔<br>دریکھیے۔                                                          | 100% -       |

## (1) Microsoftのサイトから証明書をダウンロードします。

### **STEP1**

Webブラウザを開き、URLに

<u>http://www.download.windowsupdate.com/msdownload/update/v3/static/trustedr/en/rootsupd.exe</u> を入力してMicrosoftのダウンロードページを表示します。

STEP2

保存ボタンを押下し、適当なフォルダにファイルを保存します。(マイドキュメント、デスクトップ、C:¥download···等)

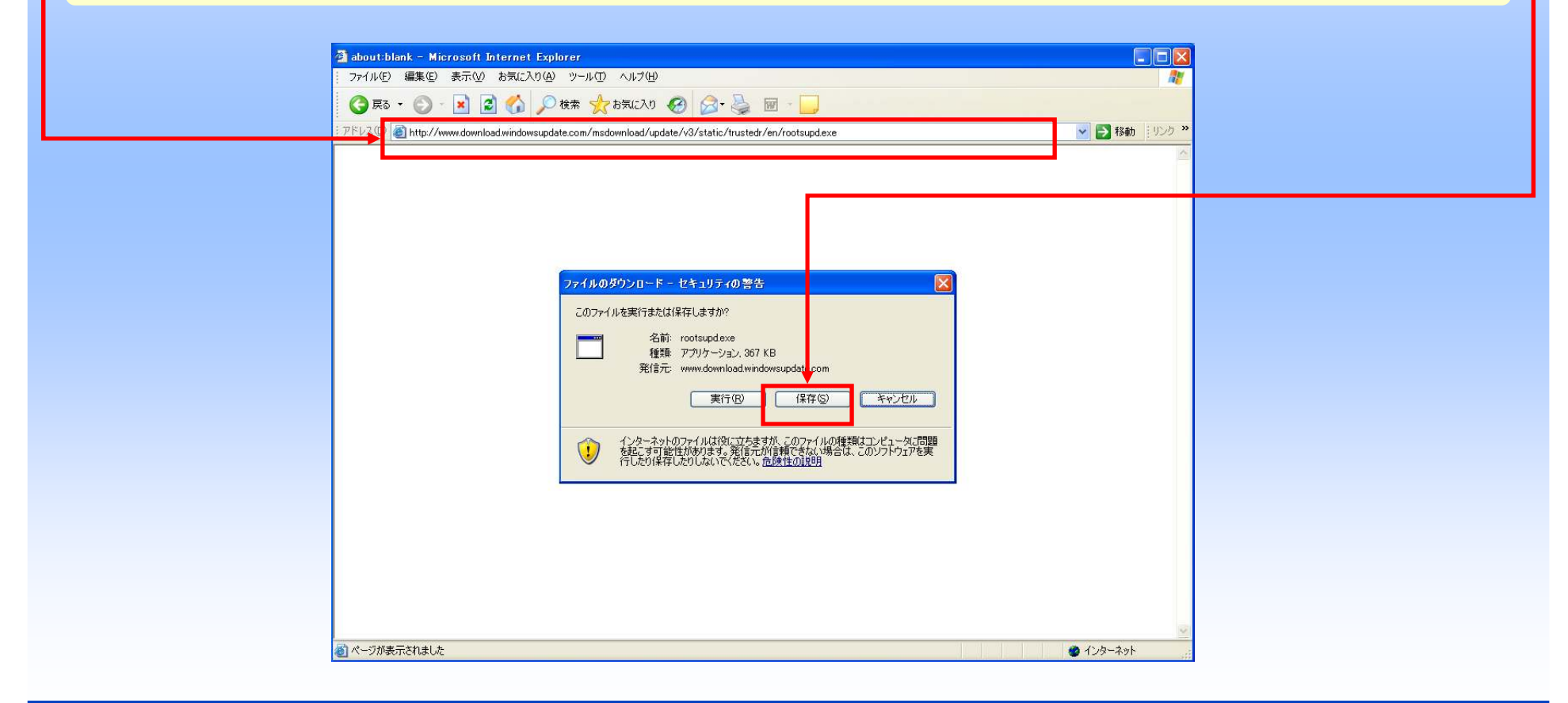

| 保存した <sup> </sup>  <br>(注:実行 | rootsupd.exe」をダブルクリックしインストールを行います。<br>後完了しても画面には何も表示されません)                                                                                                  |
|------------------------------|----------------------------------------------------------------------------------------------------|
|                              | 🖻 download                                                                                                    |
|                              |                                                                                                    |
|                              |                                                                                                    |
|                              | アドレス(D) 🗁 C:¥download 💽 🔂 移動                                                                                                    |
|                              | rootsup:lexe<br>開いているファイル - セキュリティの警告<br>このファイルを実行しますか?<br>名前: rootsupdexe<br>発行元: Microsoft Corporation<br>種類: アブリケーション<br>発信元: C:¥download<br>実行(R) キャンセル |
|                              | ■ この種類のファイルであれば常に警告する(W)                                                                                                    |
|                              | インターネットのファイルは役に立ちますが、このファイルの種類はコンピュータに問題<br>を起こす可能性があります。信頼する発行元のソフトウェアのみ、実行してください<br>。危険性の説明                                                               |

### (1) Microsoftのサイトから証明書をダウンロードします。

#### STEP4 VAポータルにアクセスし警告メッセージが出ずに、アドレスバーが白くなっていることを確認します。 🚰 パナソニック株式会社 - Microsoft Internet Explorer ファイル(E) 編集(E) 表示(V) お気に入り(A) ツール(T) ヘルプ(H) 🖹 🛃 🔥 🔎 検索 🐈 お気に入り 🚱 😪・ 🦾 🗑 🔹 🤇 戻る 🔹 🌔 💯 🝯 https://vaportal.arrow.mew.co.jp/dps/myportal/!ut/p/c1/0wcA1NLTeQ!! 💙 🛃 移動 Panasonic パナソニック株式会社 Login ID *MPortal* Password : ログイン □次回からIDの入力を省略 パスワードを忘れた方は<u>こちら</u>から お知らせ 当サイトのご利用にあたって パナソニック株式会社へVAボータルサイトのご利用申請の後、ご使用頂けます。 申請方法及び、システムに関するお問合せにつきましては、管轄の担当営業までお問合せ下さい。 ■ 動作環境について 当サイトは、下記条件で動作確認をいたしております。 Windows XP : Internet Explorer 6.0 SP2 Vindows 7 : Internet Explorer 8 上記組合せ以外のパージョンをご利用の場合は、一部機能がご利用頂けない可能性がございます。 ご理解賜ります様、よろしくお願い致します。 ■ 稼働時間について 全システム共通 稼動時間 (全ての機能をご利用頂けます。) 月~土曜日 7:00~21:00 (但し、祝日を除く) システム別 稼動時間 ページが表示されました イントラネット

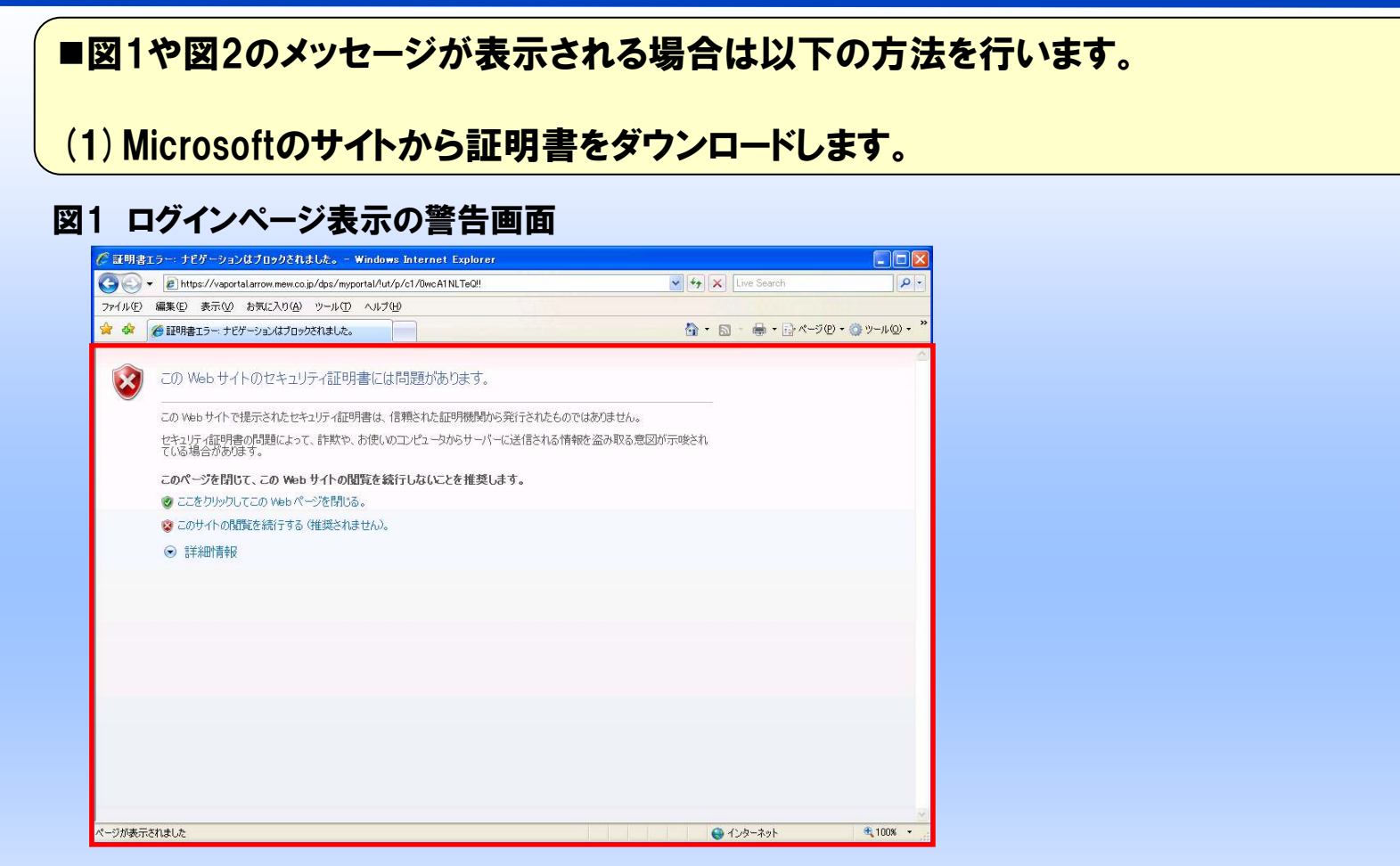

### 図2「この閲覧を続行する(推奨されません)。」をクリックしたとき

| C パナソニック株式会社 - Windows Internet Explorer                                    |                                                               |
|-----------------------------------------------------------------------------|---------------------------------------------------------------|
| COO - E https://vaportal.arrow.mew.co.jp/dps/myportal/lut/p/c1/0wcA1NLTeQ!! | <ul> <li>ジ証明書のエラー</li> <li>シー</li> <li>Live S arch</li> </ul> |
| ファイル(E) 編集(E) 表示(V) お気に入り(A) ツール(T) ヘルプ(H)                                  |                                                               |
| 🚖 🏟 🏉 パナソニック株式会社                                                            | M + M - ⊕ < ⊡ ページ(P) + (0) + (0) +                            |
| Panasonic                                                                   | パナソニック株式会社                                                    |

## (1) Microsoftのサイトから証明書をダウンロードします。

### **STEP1**

Webブラウザを開き、URLに

<u>http://www.download.windowsupdate.com/msdownload/update/v3/static/trustedr/en/rootsupd.exe</u> を入力してMicrosoftのダウンロードページを表示します。

#### STEP2

保存ボタンを押下し、適当なフォルダにファイルを保存します。(マイドキュメント、デスクトップ、C:¥download···等)

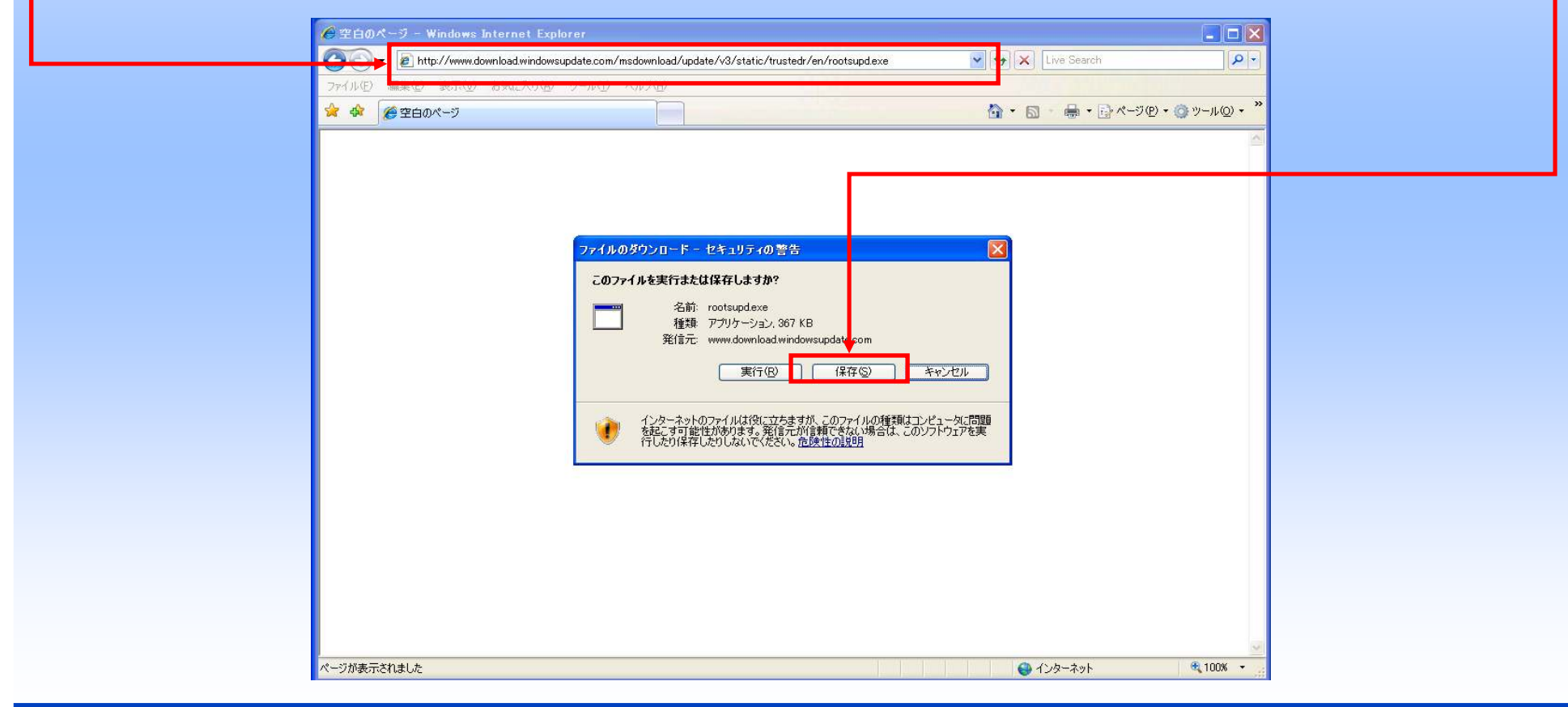

| 🚔 down load                                       |        |
|---------------------------------------------------|--------|
| - ファイル(E) 編集(E) 表示(V) お気に入り(A) ツール(T) ヘルブ(H)      | 1      |
| ③ 戻る ▼ ② - 参 → 検索 🦻 フォルタ 🔓 珍 🗙 🍤 💷・               |        |
| アドレス(D) 🔂 C¥download                              | 💌 🛃 移動 |
| rootsupd.exe                                      |        |
| 聞いているファイル - セキュリティの警告                             |        |
| このファイルを実行しますか?                                    |        |
| 名前: <u>rootsupd.exe</u>                           |        |
| 発行元: <u>Microsoft Corporation</u><br>種類、アプリケーション。 |        |
| 発信元: C:¥download                                  |        |
| 実行-R) キャンセル                                       |        |
| ■この種類のファイルであれば常に警告する。                             |        |
| インターネットのファイルは役に立ちますが、このファイルの種類はコンピュータに問題          |        |
| を起こす可能性があります。信頼する発行元のソフトウェアのみ、実行してください            |        |

### (1) Microsoftのサイトから証明書をダウンロードします

### STEP4

VAポータルにアクセスし警告メッセージが出ずに、アドレスバーが白くなっていることを確認します。

| 00                                                    | https://vaportal.arrow.mew.co.jp/dps/myportal/!ut/p/c                                                   | 1/0wcA1NLTeQ!!                                                                    | 💉 🍫 🗙 Live Search  |                    |
|-------------------------------------------------------|----------------------------------------------------------------------------------------------------|-----------------------------------------------------------------------------------|--------------------|--------------------|
| ファイル(E                                                |                                                                                                    |                                                                                   |                    |                    |
| 全 会<br>愛パナソニック株式会社<br>Panasonic                       |                                                                                                    |                                                                                   | 🟠 • 🖻 - 🖶 • 🔂 ぺ-७@ | ) <del>•</del> 🎯 ሣ |
|                                                       | ,                                                                                                    | パナソニック株式会                                                                         | 社                  |                    |
|                                                       | Me Portal                                                                                               | Login ID :<br>Password :<br>ログイン ロ次回からIDの                                         | 入力を省略              |                    |
|                                                       |                                                                                                    | パスワードを忘れた                                                                         | :方は <u>こちら</u> から  |                    |
| <ul> <li>当サイト</li> <li>パナソニ:</li> <li>申請方法</li> </ul> | <ul> <li>当サイトのご利用にあたって</li> <li>パナソニック株式会社へVAポージ</li> <li>申請方法 及び、システムに関する</li> <li>動作環境について</li> </ul> | タルサイトのご利用申請の後、ご使用頂けます。<br>るお問合せにつきましては、管轄の担当営業までよ                                 | 5同合せ下さい。           |                    |
|                                                       | 当サイトは、下記条件で動作確認<br>Tindows XP : Internet<br>Tindows 7 : Internet<br>上記組合せ以外のパージョンをご<br>ご理解賜ります様、よろしくお願  | をいたしております。<br>Explorer 6.0 SP2<br>Explorer 8<br>利用の場合は、一部機能がご利用頂けない可能性な<br>い致します。 | <b>べございます。</b>     |                    |
| ■ 稼働時間について                                            | ■ 稼働時間について                                                                                              |                                                                                   |                    |                    |
|                                                       | No. 1000000 - 0000000000000000000000000000                                                              |                                                                                   |                    |                    |

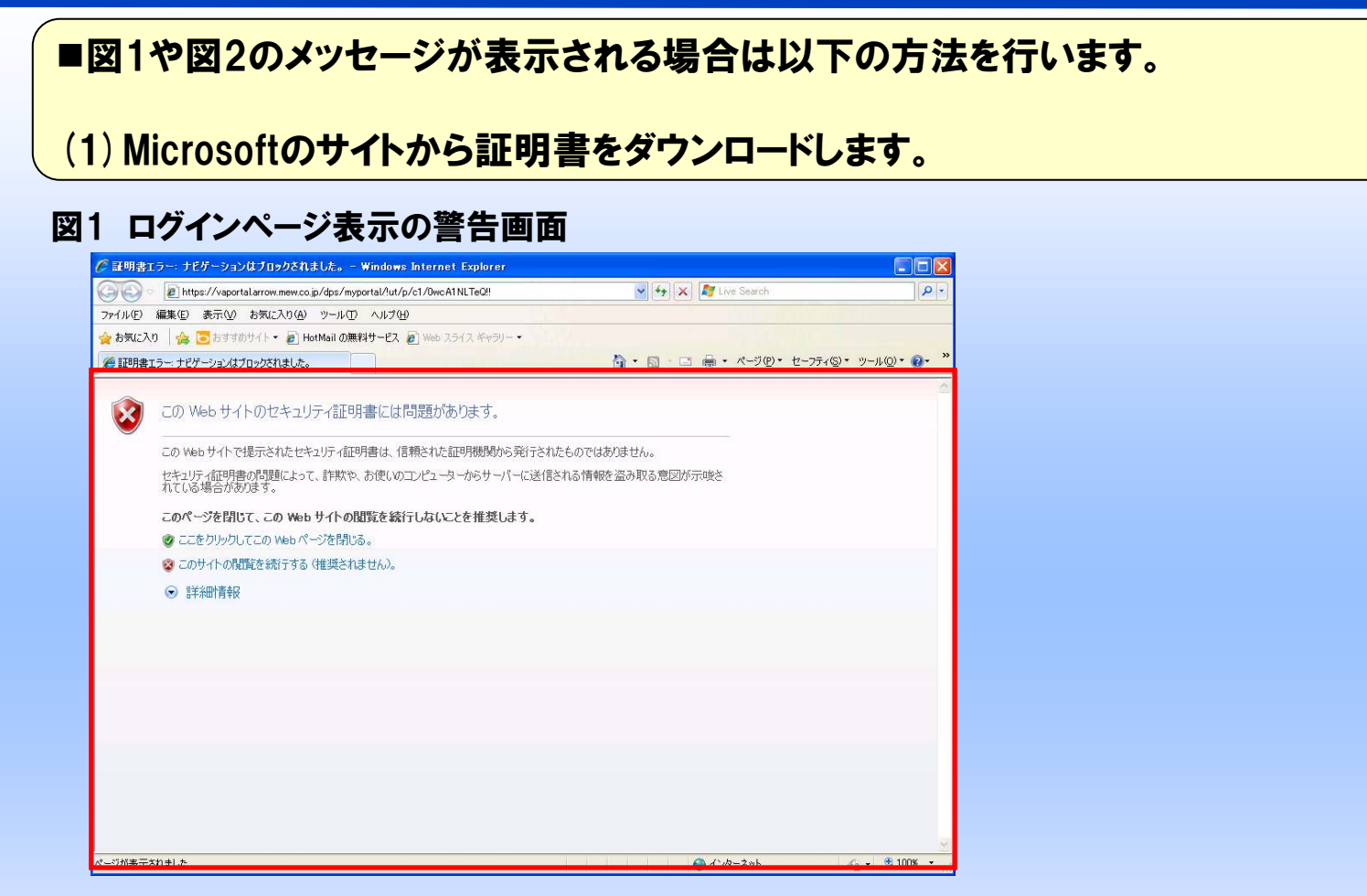

### 図2「この閲覧を続行する(推奨されません)。」をクリックしたとき

| /prof /Umoral Nulleur: Y V 証明書のエラー 🖄 🐄 🗡 🚺 Ve Search |
|------------------------------------------------------|
|                                                      |
| Web スライス ギャラリー・                                      |
| 🟠 · 🔊 - 💷 🚔 · ページ(P) · セーフティ(S) · ツール(D) · 🕖 ·       |
|                                                      |
| パナソニック株式会社                                           |
| 2                                                    |

## (1) Microsoftのサイトから証明書をダウンロードします。

### STEP1

Webブラウザを開き、URLに

<u>http://www.download.windowsupdate.com/msdownload/update/v3/static/trustedr/en/rootsupd.exe</u> を入力してMicrosoftのダウンロードページを表示します。

#### STEP2

保存ボタンを押下し、適当なフォルダにファイルを保存します。(マイドキュメント、デスクトップ、C:¥download···等)

| ☆ お気に入り ☆ こ おすすかサイト・ ② HotMail の無料サービス ② Web スライス ギャジリー・ ※ 空白のページ ③ * 回 ・ ページ (P)・ セーフティ(S)・ ツール(Q)・ ③・ ※ |  |
|----------------------------------------------------------------------------------------------------|--|
| 10% / www.downbadtwindowsupdate.com = rof       Fupdaxe 完了                                                |  |
| ページが表示されました                                                                                               |  |

| ■ 00 wini dau ■ 2 rイル(E) 編集(E) 表示(V) お気に入り(A) ツール(E) ヘルプ(H)                                                                                                 |
|----------------------------------------------------------------------------------------------------|
| ③ 戻る ▼ ③ - 🏂 🔎 検索 🍋 フォルダ 🔯 珍 🗙 🍤 💷 -                                                                                                    |
| アドレス(D) 🛅 C:¥download                                                                                                    |
| 聞いているファイル – セキュリティの警告     区       このファイルを実行しますか?     名前: rootsupdexe       発行元:     Microsoft Corporation       種類:     アブリケーション       発信元:     C:¥download |
| 実行(B) キャンセル  「この種類のファイルであれば常に警告する(W)   インターネットのファイルは役に立ちますが、このファイルの種類はコンピュータに問題 を起こす可能性があります。信頼する発行元のソフトウェアのみ、実行してください                                      |

## (1) Microsoftのサイトから証明書をダウンロードします

### STEP4

VAポータルにアクセスし警告メッセージが出ずに、アドレスバーが白くなっていることを確認します。

| アイル© 編集(2) 表示(2) お気に入り(2) シール(2) ヘル(2) (2)            ・ お気に入り(2) シール(2) トレ(2)            ・ お気に入り(2) シール(2) トレ(2)            ・ アロの名のに            ・ パンナンニック株式会社             ・ パンナンニック株式会社             ・ パンナンニック株式会社             ・ ロックレ            ・ パンナンニック株式会社             ・ ロックレ             ・ ロックレ             ・ ロックレ             ・ ロックレ             ・ ロックレ             ・ ロックレ             ・ ロックレ             ・ ロック             ・ ロックレ             ・ ロック             ・ ロック <th>https://vaportal.arrow.mew.co.jp/dps/myportal/lut/p/c1/0wcA</th> <th>A1NLTeQ!! 💽 🐼 😽 🔀 Live Search</th>                                                                                                    | https://vaportal.arrow.mew.co.jp/dps/myportal/lut/p/c1/0wcA                                                                                                    | A1NLTeQ!! 💽 🐼 😽 🔀 Live Search                                                                      |
|----------------------------------------------------------------------------------------------------|----------------------------------------------------------------------------------------------------|----------------------------------------------------------------------------------------------------|
| ★ されにスロ ● こますきかサイト ● hetMail の無料サース ● Meb スライス キャラリート ● パナソニック株式会社 Panasonic Cigin ID: Parasonic Cigin ID: Parasonic Parasonic Cigin ID: Parasonic Parasonic Parasonic Parasonic Cigin ID: Parasonic Parasonic Para | ファイル(E) 編集(E) 表示(V) お気に入り(A) ツール(T) ヘルプ(H)                                                                                                    |                                                                                                    |
| ②/オリニック株式会社             Panasonic           パナソニック株式会社             びびつのしてい                                                                                                    | 🚖 お気に入り 🛛 🍰 🔁 おすすめサイト 🔹 🗃 HotMail の無料サービス 🔊 Web スラ                                                                                                    | ライス ギャラリー・                                                                                         |
| Pensonic                                                                                                    | @パナソニック株式会社                                                                                                    | A · S · C · ページ P · セーフティ S · ツール Q                                                                |
| Ligin ID::         Password:         Password: <tr< td=""><td>Panasonic</td><td>パナソニック株式会社</td></tr<>                                                                                                    | Panasonic                                                                                                    | パナソニック株式会社                                                                                         |
| バスワードを忘れた方は <u>こちら</u> から<br><b>お知らせ</b><br>■ 当サイトのご利用にあたって<br>パナソニック株式会社へVAボータルサイトのご利用申請の後、ご使用頂けます。<br>申請方法 及び、システムに関するお問合せにつきましては、管轄の担当営業までお問合せ下さい。<br>■ 動作環境について<br>当サイトは、下記条件で動作確認をいたしております。<br>■ Indews XP : Internet Explorer 6.0 SP2<br>■ Indews 7 : Internet Explorer 6.0 SP2<br>■ Indews 7 : Internet Explorer 8<br>上記組合せ以外のパージョンをご利用の場合は、一部機能がご利用頂けない可能性がございます。<br>ご理解賜ります様、よろしくお願い致します。                                                                                                    | <b>Portal</b>                                                                                                    | Password:<br>ログイン<br>」 次回からIDの入力を省略                                                                |
| <ul> <li>お知らせ</li> <li>■ 当サイトのご利用にあたって バナソニック株式会社へVAボータルサイトのご利用申請の後、ご使用頂けます。 申請方法 及び、システムに関するお問合せにつきましては、管轄の担当営業までお問合せ下さい。</li> <li>■ 動作環境について 当サイトは、下記条件で動作確認をいたしております。 Vindows XP : Internet Explorer 6.0 SP2 Vindows 7 : Internet Explorer 8 上記組合せ以外のバージョンをご利用の場合は、一部機能がご利用頂けない可能性がございます。 ご理解賜ります様、よろしくお願い致します。</li> <li>■ 稼働時間について</li> </ul>                                                                                                    |                                                                                                    | バスワードを忘れた方は <u>こちら</u> から                                                                          |
|                                                                                                    | <ul> <li>当サイトのご利用にあたって</li> <li>パナソニック株式会社へVAボータルサイ<br/>申請方法 及び、システムに関するお問合</li> <li>動作環境について</li> <li>当サイトは、下記条件で動作確認をいたし<br/>Vindows XP : Internet Explore<br/>Unidows 7 : Internet Explore<br/>上記組合せ以外のパージョンをご利用の場</li> </ul> | イトのご利用申請の後、ご使用頂けます。<br>合せにつきましては、管轄の担当営業までお問合せ下さい。<br>しております。<br>rer 8.0 SP2<br>rer 8<br>その<br>ます。 |